# **My Wine Cellar**

# Your Complete Home Wine Cellar System.

When you register for the "My Wine Cellar" system you will be emailed a link to your own wine database plus your login details. Keep this email in a safe place as it is the address for your "My Wine Cellar" system.

When you have clicked on the link you will see this page below:-

|   | loginname                                                           |
|---|---------------------------------------------------------------------|
|   |                                                                     |
| - | Sign In                                                             |
|   | Forgotten Login Details? - Please Email<br>info@mywinecellar.com.au |

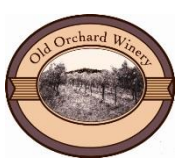

My Wine Cellar – Proudly made by The Old Orchard Winery

## Setting up a shortcut on your desktop.

It's a great idea to save this page to your desktop. This will give you direct access to your "My Wine Cellar" directly from your computer desktop. Otherwise you have to remember a long string of address information to access your login page. At the top of the login screen highlight the address bar – It should look like this....

| 🕫 http://www.myml/Index.html 🗙 🕂                  |        |                       |       |
|---------------------------------------------------|--------|-----------------------|-------|
| www.mywinecellar.com.au/YOURNAMEHERE/AppHtml/Inde | x.html | Undo                  |       |
| Search Q                                          | Search | Cu <u>t</u>           | Not T |
|                                                   |        | <u>C</u> opy<br>Paste |       |
|                                                   |        | Paste & Go<br>Delete  |       |
|                                                   |        | Select <u>A</u> ll    |       |

Right click the mouse once it is highlighted and select copy. Minimise all your open pages so you are on your desktop. Rightclick on the desktop – select NEW – Select Shortcut

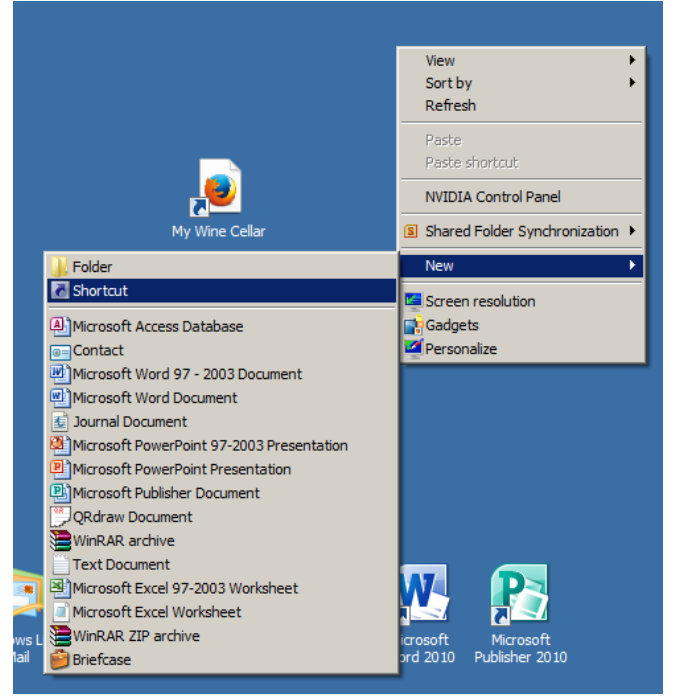

This screen will now appear...

| g Create Shortcut                                                                                                    | ×         |
|----------------------------------------------------------------------------------------------------|-----------|
| Create Shortcut                                                                                                    |           |
| What item would you like to create a shortcut for?                                                                   |           |
| This wizard helps you to create shortcuts to local or network programs, files, folders, compo<br>Internet addresses. | uters, or |
| Type the location of the item:                                                                                       |           |
| Browse.                                                                                                    |           |
| Click Next to continue.                                                                                              |           |
|                                                                                                    |           |
|                                                                                                    |           |
|                                                                                                    |           |
| Next                                                                                                    |           |

In the section asking for the location of the items – RIGHT click the mouse and select PASTE – this should paste the address bar information you copied before. Click NEXT

Name your shortcut. You can name your shortcut in this section. Put something that is easy for you to remember that this is the shortcut to your "My Wine Cellar".

| R Cr       | eate Shortcut                             | ×             |
|------------|-------------------------------------------|---------------|
| $\bigcirc$ | g Create Shortcut                         |               |
|            | What would you like to name the shortcut? |               |
|            | Type a name for this shortcut:            |               |
|            | New Internet Shortcut                     | -             |
|            | ,                                         |               |
|            | Click Finish to create the shortcut.      |               |
|            |                                           |               |
|            |                                           |               |
|            |                                           |               |
|            |                                           |               |
|            |                                           |               |
|            |                                           |               |
|            |                                           |               |
|            |                                           | Finish Cancel |

| 🛛 Cr | eate Shortcut                             | X             |
|------|-------------------------------------------|---------------|
| Θ    | <u>r</u> Create Shortcut                  |               |
|      | What would you like to name the shortcut? |               |
|      | Type a name for this shortcut:            |               |
|      | My Wine Cellar                            |               |
|      | Click Finish to create the shortcut.      |               |
|      |                                           | Finish Cancel |

Click FINISH to save to your desktop.

You should now have an icon that you can just double click to gain access to your "My Wine Cellar".

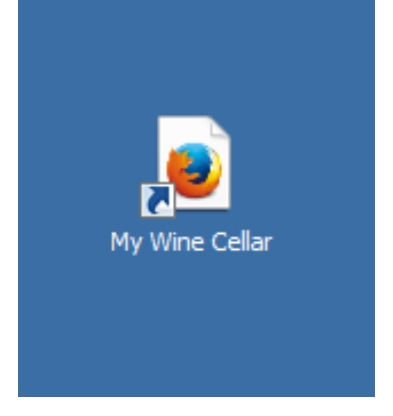

# Logging into your My Wine Cellar

Enter your Login Name and Password in the fields provided – Click Sign In

If at any stage you forget your login details you can contact us on 03 9887 3074 or email us at <u>info@mywinecellar.com.au</u>

Once you have successfully logged in you will see this page below:-

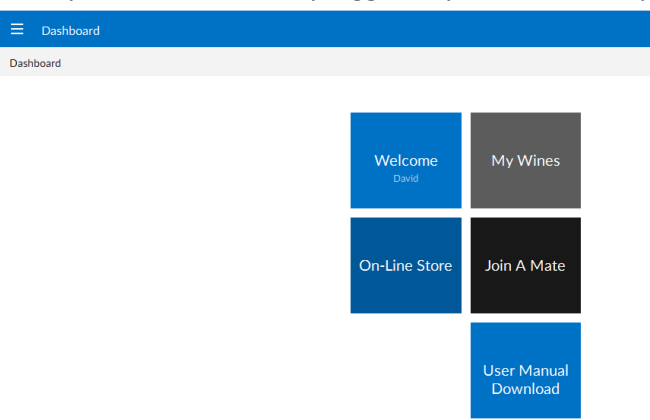

## This is the Dashboard – The Main Page

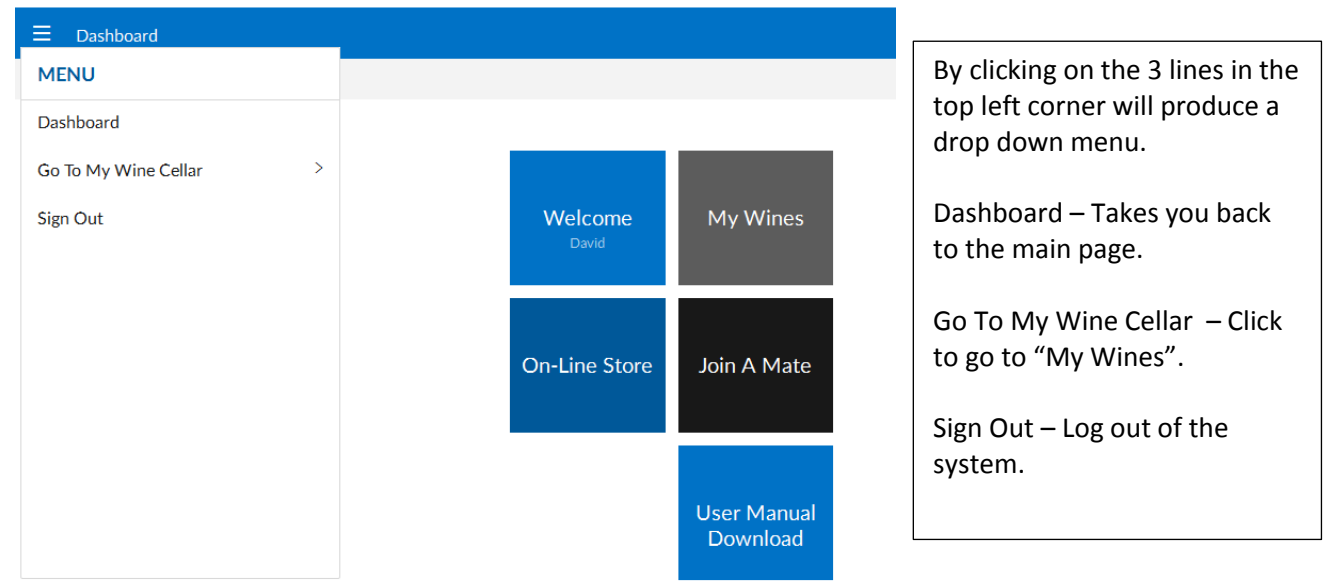

There are also quick link tiles on the dashboard. Use the tiles to navigate through your wine cellar.

| Welcome<br>David | My Wines                |
|------------------|-------------------------|
| On-Line Store    | Join A Mate             |
|                  | User Manual<br>Download |

| The tiles on the dashboard are the navigation tiles.                                                       |
|----------------------------------------------------------------------------------------------------|
| Welcome – Welcomes you to your system.                                                                     |
| My Wines – takes you directly to the input area and gives a listing of your current wines already entered. |
| On-Line Store – Direct link to any wine specials.                                                          |
| Join a Mate – Leave us your friends details so they can try "My Wine Cellar" too.                          |
| User Manual Download – Direct access to the user manual.                                                   |
| Other tiles will be added with features at various times.                                                  |

## **Entering your Wines**

To start to enter your wine click - "My Wines"

This will take you to where you can start to enter all the details of the wines in your cellar.

| E My Wine Cellar         |                                                  | Q 🗅 🗄 |
|--------------------------|--------------------------------------------------|-------|
| Dashboard My Wine Collar | Click the "New Page" icon to enter wine details. | 1     |

You will see this screen. This is where you enter all the details about your wine. You can enter as much detail or as little as you like.

| Dashboard My Wine Cellar List Your Wines |                                                                                                 |          |
|------------------------------------------|-------------------------------------------------------------------------------------------------|----------|
|                                          | WineName                                                                                        | <u> </u> |
|                                          | Vintage Stock On Hand ReOrder More When SOH-                                                    |          |
|                                          | Taste Again On My Current Rating Out Of 100                                                     |          |
|                                          | WINE DETAILS WINE CLASSIFICATIONS WINERY OR SUPPLIER DETAILS WINERY OR SUPPLIER CONTACT DETAILS |          |
|                                          | Where This Wine Is Stored - Enter Multi Locations Separated by a Dash (50 Chrs)                 |          |
|                                          | Your Wine Tasting Notes Notes                                                                   |          |
|                                          | Last Date of QTY Purchased Where Purchased Purchase                                             |          |
|                                          | Maximum SOH of: Next Order Date: Next Order Qty: Next Order Supplier:                           | 800      |

Here is a detailed view and description of each field and what to enter if you are unsure. Remember you don't have to fill it all in!!

| VineName                                            |                                 |
|-----------------------------------------------------|---------------------------------|
| This is the name of the Wine                        |                                 |
| Vintage                                             |                                 |
| Year of the Wine                                    |                                 |
|                                                     |                                 |
| Stock On Hand                                       |                                 |
| How many bottles do you have?                       |                                 |
|                                                     |                                 |
| ReOrder More When SOH=                              |                                 |
| Enter the minimum quantity you wish to stock.       |                                 |
| Tasta Again On                                      | My Current Rating Out Of 100    |
| Enter the date you would like to re-taste the wine. | Enter your score for this wine. |
|                                                     |                                 |

# **Adding Additional Data**

There are 4 additional areas to update information about the wine. Each area will be underlined in orange to show you where you are located within the data entry sections.

This first one is already underlined and on the first screen.

|                               | Ild be located in various places around | the house. ie.Cellar - Under the House - Fridge |
|-------------------------------|-----------------------------------------|-------------------------------------------------|
| Your Wine Tasting Notes Notes | ;                                       |                                                 |
| Enter notes                   | relevant to this wine.                  |                                                 |
| Last Date of<br>Purchase      |                                         |                                                 |
|                               | When did you purchase this wir          | ne?                                             |
| QTY Purchased                 |                                         | Where Purchased                                 |
|                               | How much did you buy?                   | Where did you buy this win                      |
| Maximum SOH of:               |                                         |                                                 |
| Ma                            | ximum Stock On Hand – Enter the maxi    | mum number of bottles you wish to stock.        |
| Next Order Date:              | When are you going to buy mor           | e?                                              |
| Next Order Qty:               | How many bottles are you going to c     | rder?                                           |
|                               | -                                       |                                                 |
| Next Order Supplie            | r:                                      |                                                 |

Varietal

Type of Wine (Grape Variety) ie. Chardonnay, Shiraz

|   |   |     | -     |   |   |
|---|---|-----|-------|---|---|
| w | t | ne  | Tu    | n | 0 |
|   | L | 110 | - I Y | μ | 6 |

Style of Wine. ie. Unwooded, Lightly Oaked, Sparkling, Sweet

#### Alc %

Enter the percentage of Alcohol in the volume of wine (shown on the label).

### STD Drinks

The Number of Standard Drinks in the bottle (shown on the label).

Blend N

Is this wine a blend of varieties? ie. Cabernet/Shiraz, Cabernet/Shiraz/Merlot.

## WINERY OR SUPPLIER DETAILS

Winery Name

Enter the name of where you purchased the wine.

JH Star Rating

Does this wine have a James Halliday Star Rating? If so, enter it here.

| Winery | Address | Street |
|--------|---------|--------|
|--------|---------|--------|

Enter the Winery address details in this section.

Winery Suburb

Winery State

Winery Post Code

Winery Country

Winery Region

Enter the Wine Region. ie. Yarra Valley, Margaret River, Hunter Valley

## WINERY OR SUPPLIER CONTACT DETAILS

| Winery Tel           | Enter the Winery Contact details here.           |
|----------------------|--------------------------------------------------|
| Winery Email         |                                                  |
| Winery Web           |                                                  |
| Cellar Door Ope<br>Y | Do the Winery have a Cellar Door open for sales? |
| Vine Maker           |                                                  |
|                      | Who made this wine?                              |

Again - You can enter as much detail or as little as you like. Remember this is YOUR Cellar!! Once you are finished – Click the tick to SAVE.

| $\checkmark$ | 1 |
|--------------|---|
|              |   |

Once you have entered all your wines you will have a listing similar to:-

| The Old Orchard Winery Chardonnay Pinot Noir  | 2013 | ()  |
|-----------------------------------------------|------|-----|
| The Old Orchard Winery Sauvignon Blanc        | 2013 | (j) |
| The Old Orchard Winery Special Reserve Shiraz | 2010 | i   |

When you purchase more of an existing wine you already have you will need to "Edit" this wines details with new stock figures, etc.

You may also finish a wine completely and wish to remove it's details as you will not be re-ordering more – This will require "Deleting" a wine.

# To Edit or Delete a wine:-

Select the wine from the listing by clicking on it. This will show all the details you have previously entered.

To Edit click in the top right hand corner. This is the edit function and now all the fields will be available to amend or add to. Edit the fields that need to be changed or updated. Don't forget to save the changes – Click the tick in the top right hand corner.

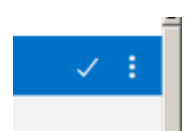

To Delete a wine, again click the Edit function (as above) in the top right hand corner.

Then click the 3 dots and select "DELETE".

Once you have finished remember to Sign Out. Go back to the Dashboard. Click the 3 lines – Select Sign Out

| E Dashboard            |                  |                         |
|------------------------|------------------|-------------------------|
| MENU                   |                  |                         |
| Dashboard              |                  |                         |
| Go To My Wine Cellar > |                  |                         |
| Sign Out               | Welcome<br>David | My Wines                |
|                        | On-Line Store    | Join A Mate             |
|                        |                  | User Manual<br>Download |

My Wine Cellar is a the perfect way to keep track of the wines in your cellar, see which ones are perfect for tasting, when you might need to order more wine or an incentive to grow your existing cellar. Enjoy!!

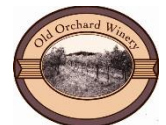

My Wine Cellar – Proudly made by The Old Orchard Winery